#### C7211

# Transformer TF201 FAQ

| 文件管理2      |                                              |
|------------|----------------------------------------------|
| •          | 如何存取 microSD 存储卡、SD 存储卡和 USB 设备中的文件数据?2      |
| •          | 如何将选择的文件移动至其他文件夹?                            |
| •          | 如何将 Transformer 中的文件数据复制到外接存储设备中?2           |
| 停止或卸载应用程序2 |                                              |
| •          | 如何中止反应缓慢的应用程序?2                              |
| •          | 如何对已下载的应用程序进行卸载?                             |
| •          | 如何查看应用程序的状况或详细数据?                            |
| 系统无响应3     |                                              |
| •          | 当 Transformer 无响应时该如何处理?3                    |
| •          | Transformer 的屏幕关闭但无法唤醒时该如何处理?                |
| 外接存储设备4    |                                              |
| •          | 无法在 Transformer 上看到已安装的 microSD 存储卡时该如何处理?.4 |
| •          | 无法在 Transformer 上看到已安装的 USB 存储设备时该如何处理?4     |
| 屏幕截图4      |                                              |
| •          | 如何在 Transformer 进行屏幕截图?4                     |
| 电池4        |                                              |
| •          | 如何延长 Transformer 电池的使用时间?4                   |
| •          | 当电池几乎没电时该如何处理?4                              |
| •          | 为何 Transformer 无法通过移动底座将电池电力充满?              |
| •          | 为何 Transformer 需要较长的时间才能将电池电力充满?             |
| 浏览器        | 5                                            |
| •          | 如何对浏览页面进行设置?5                                |
| 系统更新       |                                              |
| •          | 如何更新我的系统?                                    |
| MyNet5     |                                              |
|            | 如何使用 MyNet?5                                 |
| 出厂设置       |                                              |
|            | 如何将 Transformer 恢复至出厂设置?6                    |
| 电子邮件附件     |                                              |
| •          | 如何开启或保存电子邮件的附件?6                             |

## 文件管理

- 如何存取 microSD 存储卡、SD 存储卡和 USB 设备中的文件数据?
   请点击右下角的 SD 存储卡或 USB 图标,选取文件夹即可查看存储 设备中的文件数据。请参考用户手册的相关说明。
- 如何将选择的文件移动至其他文件夹?
   请勾选文件并选择复制或剪下,接着请于目标文件夹的右上角点击贴上。
   若想要同时复制一个以上的文件时,请勾选需要复制的所有文件,或 是点击全选并选择复制或剪下,接着请于目标文件夹的右上角点击贴上。
- 如何将 Transformer 中的文件数据复制到外接存储设备中?
   请依照前述的说明复制或剪下文件数据,接着请于外接存储设备的文件实中贴上。

#### 停止或卸载应用程序

如何中止反应缓慢的应用程序?
 使用 Android 3.x Honeycomb 操作系统时:
 请点击 应用程序 > 设置 > 应用程序 > 正在运行的服务,请选择欲关闭的应用程序并点击 停止。或是您可以由左下方点击 最近使用过的应用程序,接着点击 x 关闭选择的应用程序。
 使用 Android 4.x lce Cream Sandwich 操作系统时:
 请点击 应用程序 > 设置 > 应用程序 > 正在运行,请选择欲关闭的应用程序并点击 停止。

您也可以由左下方点击 最近使用过的应用程序,接着请左右滑动可 将应用程序由列表中删除,或是长按应用程序并选择 由列表中删除 以关闭应用程序。 如何对已下载的应用程序进行卸载?
使用 Android 3.x Honeycomb 操作系统时:
请点击 应用程序 > 设置 > 应用程序 > 管理应用程序 > 已下载,请选择欲卸载的应用程序并点击 卸载。
使用 Android 4.x lce Cream Sandwich 操作系统时:
请点击 应用程序 > 设置 > 应用程序 > 已下载,请选择欲卸载的应用程序并点击 卸载。
如何查看应用程序的状况或详细数据?
使用 Android 3.x Honeycomb 操作系统时:
请点击 应用程序 > 设置 > 应用程序 > 管理应用程序 > 全部,请选择应用程序即可查看该应用程序的详细数据。
使用 Android 4.x lce Cream Sandwich 操作系统时:
请点击 应用程序 > 设置 > 应用程序 > 管理应用程序》目程序即可查看该应用程序的详细数据。

系统无响应

- 当 Transformer 无响应时该如何处理?
   请长按电源键直到屏幕出现关机窗口,请选择确定。接着请长按电源键以重新启动,或是以回形针按下重置插孔(位于 Transformer 机 身左侧),直到屏幕出现 ASUS 图标。
- Transformer 的屏幕关闭但无法唤醒时该如何处理?
   请长按电源键直到屏幕出现关机窗口,请选择确定。接着请长按电源键以重新启动,或是以回形针按下重置插孔(位于 Transformer 机身左侧),直到屏幕出现 ASUS 图标。

# 外接存储设备

无法在 Transformer 上看到已安装的 microSD 存储卡时该如何处理?
 违我除口安装的友健上后重新安装。

请移除已安装的存储卡后重新安装。

 无法在 Transformer 上看到已安装的 USB 存储设备时该如何处理? 请将移动底座移除后重新安装,或是移除已安装的 USB 存储设备后 重新安装。

# 屏幕截图

 如何在 Transformer 进行屏幕截图?
 请点击 应用程序 > 设置 > ASUS 个人化设置,接着勾选 屏幕截图, 接着长按 最近使用过的应用程序 图标即可进行屏幕截图。当您将 Transformer 连接移动底座时,也可以按下键盘上的快捷键进行屏幕 截图。

您也可以同时按下 电源键 + 降低音量按钮 进行屏幕截图。(仅 Android 4.0 操作系统支持)

#### 电池

- 如何延长 Transformer 电池的使用时间?
   请先查看 应用程序 > 设置 > 屏幕 中的 超时 选项,若此选项设置为
   永远不要 较容易消耗电池的电量。将未使用的应用程序关闭也可节
   省电池电量,请参考 停止或卸载应用程序 的说明。
- 当电池几乎没电时该如何处理?
   请将 Transformer 连接电源适配器进行充电,约 10 分钟过后即可以 再次启动。

- 为何 Transformer 无法通过移动底座将电池电力充满?
   当 Transformer 连接移动底座但未连接电源适配器时,移动底座最高只能将 Transformer 的电池电力充电至 90%,且当 Transformer 电池电力低于 70% 时,移动底座即会自动开始充电。
   连接电源适配器可以将 Transformer 的电池电力充电至 100%,且当 Transformer 电池电力低于 95% 时即会自动开始充电。
- 为何 Transformer 需要较长的时间才能将电池电力充满?
   当 Transformer 连接移动底座时,电源适配器同时为 Transformer 及移动底座充电,因此可能需要较长的时间才能将电池电力充满。

Transformer 充电注意事项: 请确认移动底座连接端口转 USB 数据线已妥善连接电源适配器及 Transformer 或移动底座。

#### 浏览器

如何对浏览页面进行设置?
 请开启网络浏览器,点击右上角的工具选项并选择设置。

## 系统更新

 如何更新我的系统?
 您不需要手动更新 Transformer。当有新的更新可供下载时, Transformer 会以弹出窗口提醒您,您必需通过网络连接才能进行更新。

#### MyNet

如何使用 MyNet?
 请确认已在电脑上开启 Microsoft Media Player(11 或是更新的版本)。此外,请确认 Transformer 与电脑连接至相同的无线路由器。
 请参考用户手册的说明。

## 出厂设置

如何将 Transformer 恢复至出厂设置?
 使用 Android 3.x Honeycomb 操作系统时:
 请点击 应用程序 > 设置 > 隐私权 > 恢复出厂设置,接着点击 重置平 板电脑。
 使用 Android 4.x lce Cream Sandwich 操作系统时:
 请点击 应用程序 > 设置 > 备份和重置 > 恢复出厂设置,接着点击 重置平板电脑。

௹

恢复出厂设置后所有保存于 Transformer 上的数据将会被清除,在恢复出厂设置前请先备份您的重要数据。

## 电子邮件附件

• 如何开启或保存电子邮件的附件? 您可以开启或保存电子邮件的附件,但文件大小不得超过 5MB。